## Arm UBL(User Based License) 환경 셋업 가이드

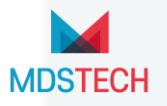

### I. User Based License 개요 및 주의사항

- II. CLS 설치 가이드
- III. LLS 설치 가이드
- IV. LLS 관리자 가이드
- V. FAQ

### UBL(User Based License) 개요

|               |       | LLS(Linux License Server)                                                                                                    | CLS(Cloud License Server)                                           |  |
|---------------|-------|----------------------------------------------------------------------------------------------------|---------------------------------------------------------------------|--|
| 서버            | 위치    | Linux 설치 PC                                                                                                    | Arm 클라우드 서버                                                         |  |
| 특징            |       | 서버를 관리하고 유지하기 위한 인프라 필요<br>단일 서버에서 라이선스 관리<br>사용량 진단 가능<br>인트라넷 가능                                                                                   | 내부 인프라 필요 없음<br>Arm 라이선스 관리 페이지 활성화 코드 관리<br>사용량 진단 불가능<br>인트라넷 불가능 |  |
|               | 서버    | 특정 Linux 버전 서버에서 라이선스 생성<br>Red Hat Enterprise Linux / CentOS 7 and 8<br>Ubuntu 20.04 LTS                                                            | Arm 라이선스 관리 페이지에서 활성화 코드 생성                                         |  |
| 사용 방법         | 클라이언트 | 서버 주소 연결 후 라이선스 등록                                                                                                    | 관리자가 생성한 활성화 코드 등록                                                  |  |
| 네트워크<br>요구 환경 |       | 서버와 클라이언트가 동일 네트워크에 위치 필요<br>또는 VPN을 이용한 접근 필요                                                                                                    | 인터넷이 연결되어 있으면 언제 어디서나 접근 가능                                         |  |
| 제안 환경         |       | 다수의 개발자 환경에 적합                                                                                                    | 소수의 개발자 환경에 적합                                                      |  |
| 수명 주기         |       | 클라이언트에서 라이선스 첫 접근 후, 7일동안 사용 가능<br>라이선스 사용마다 LLS 또는 CLS URL에 연결하여 캐시된 라이선스 갱신 시도(24시간마다 1번 시도)<br>7일 동안 갱신하지 못할 경우 라이선스 무효화                          |                                                                     |  |
| 최소 지원 버전      |       | Arm Compiler for Embedded 6.18<br>Arm Compiler for Embedded FuSa 6.16.2<br>Arm Development Studio 2022.0<br>Keil MDK 5.37<br>Arm Fast Models 11.17.1 |                                                                     |  |

### UBL(User Based License) 개요

#### • UBL은 사용 권한을 획득 한 후 7일의 생명주기를 가지고 있습니다.

• Arm tool을 사용할 때 사용한 날로부터 생명주기 7일을 더 연장합니다.

| 날짜     | 행동          | 만료일    | 날짜     | 행동          | 만료일             |
|--------|-------------|--------|--------|-------------|-----------------|
| 5월 10일 | 라이선스 권한 획득  | 5월 16일 | 8월 1일  | 라이선스 권한 획득  | 8월 7일           |
| 5월 13일 | Arm 컴파일러 빌드 | 5월 19일 | 8월 7일  | Arm 디버거 사용  | 8월 13일          |
| 5월 19일 | 14~19일 휴가   | 사용 종료  | 8월 20일 | Arm 컴파일러 빌드 | 사용 불가, 권한 획득 필요 |

• 관리자는 권한을 부여된 라이선스를 Revoke하여 사용자의 라이선스 생명주기 연장을 억제할 수 있습니다.

- 관리자는 회수가 필요한 라이선스를 Revoke를 해도 즉시 라이선스가 관리자에게 반환되지 않습니다.
- 생명주기가 종료되어야 라이선스가 관리자에게 반환됩니다.
- Revoke된 라이선스 사용자는 남은 생명주기 시간동안 라이선스를 사용할 수 있습니다
- 2가지 방법 중 하나를 사용하여 라이선스 사용 권한을 얻을 수 있습니다.
  - 리눅스 라이선스 서버 포트와 아이피 접근(LLS 방식), <u>인트라넷(사내) 네트워크</u> 환경에서 사용 가능
  - 활성화 코드 입력(CLS 방식), <u>인터넷 네트워크</u>에서 사용 가능

### 주의사항

- User Based License는 1유저 1라이선스가 원칙입니다.
  - 본 메뉴얼의 방법으로 라이선스를 사용하면 1유저 1라이선스 원칙에 위배되지 않습니다.
  - 비정상적인 방법으로 1라이선스로 2명 이상의 유저가 동시에 사용할 시 Arm 라이선스 약관 위반입니다.
- Arm End User License Agreement(EULA) 보기

#### • Arm 라이선스 약관 위반 시 저작권법을 위반한 것으로 아래의 법적 책임이 발생할 수 있습니다.

- 제136조(벌칙)에 의거하여 5년 이하의 징역 또는 5천만원 이하의 벌금이 부과될 수 있음
- 제141조(양벌규정)에 의거하여 법인 또는 개인에게도 벌금이 부과될 수 있음

#### 불법 소프트웨어 근절, 정직한 사회를 만들어가는데 MDS테크가 함께 하겠습니다.

• 라이선스 발주 후 받은 PDF 파일을 확인합니다.

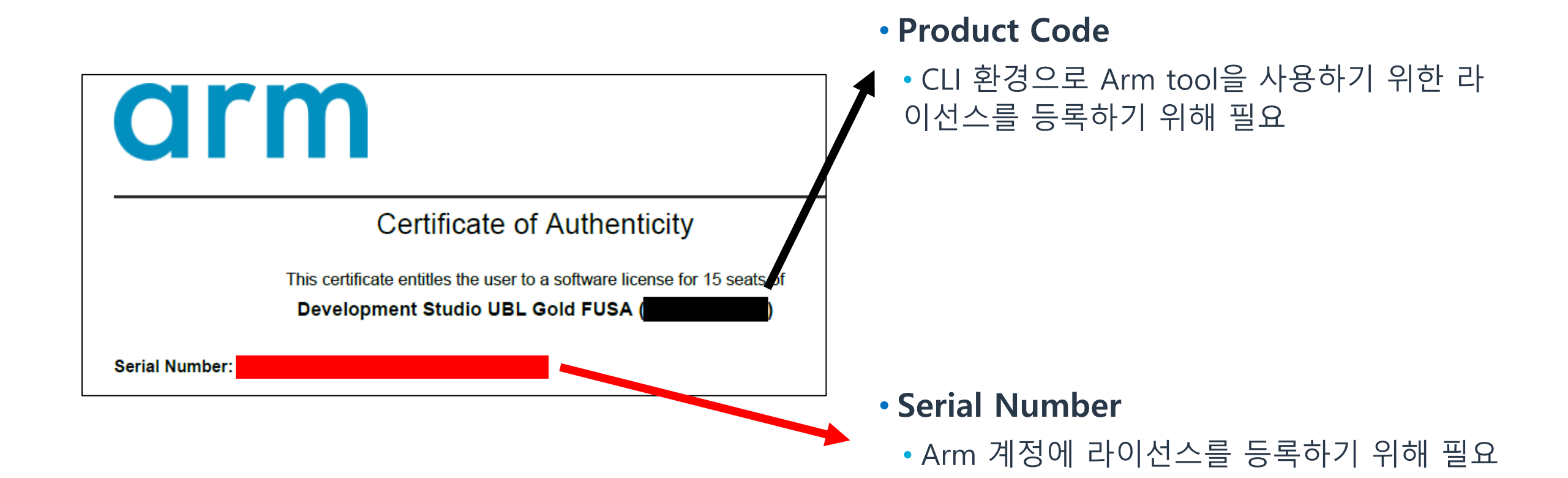

# CLS(Cloud license server) 설치 가이드

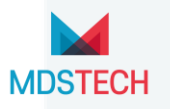

### (서버)Cloud License Server 환경 셋업 가이드

#### • Arm UBL 라이선스 관리페이지로 이동 및 로그인합니다.

- <u>https://developer.arm.com/support/licensing/user-based/products</u>
- 지속적인 라이선스 관리 ID 로그인 필요
- 담당자가 퇴사하더라도 인수인계가 가능한 ID 제안
- Products 탭에서 Add a product를 클릭합니다.
- 전 페이지에서 받은 시리얼 넘버를 입력 후 Redeem 버튼을 클릭합니다.
- 라이선스가 추가된 것을 확인하고 클릭합니다.
  - Product Code가 표시되는 것을 확인 가능

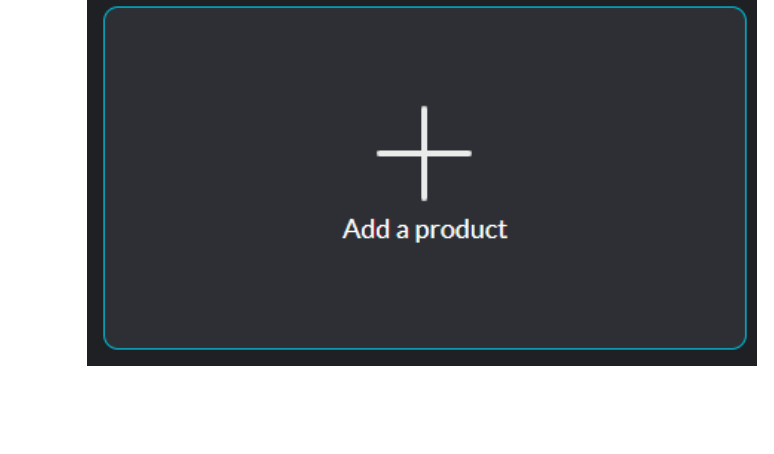

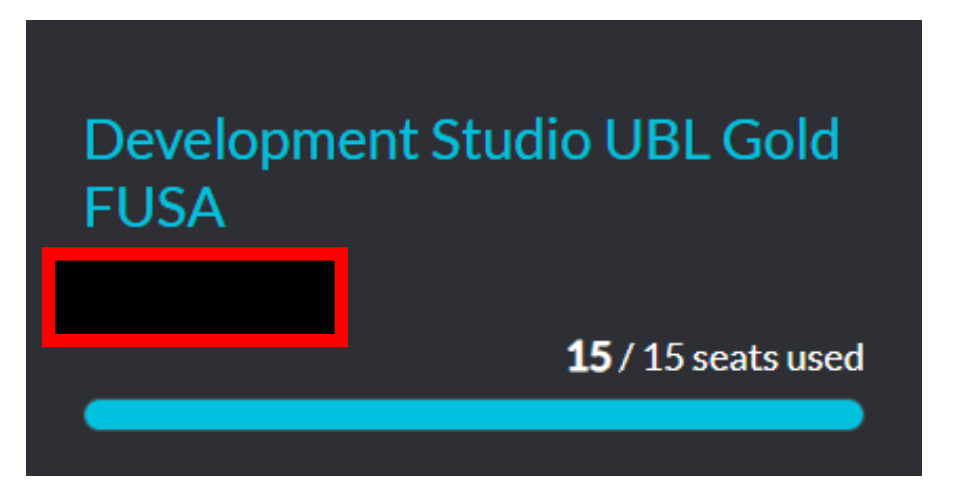

### (서버)Cloud License Server 환경 셋업 가이드

#### • 우측 Generate activation code를 클릭합니다.

• Generate code는 구매한 라이선스 Seat 수만큼 가능

#### • Table에 생성된 Activation code가 표시됩니다.

- Activation code는 7일동안 사용 가능하며 등록된 PC의 전원이 켜져 있으면 사용 기간 7일 자동 갱신
- 사용 기간이 만료되면 서버에 등록된 Activation code가 사라짐
- Activation code는 8자리-4자리-4자리-4자리-12자리로 구성

| Search      |                 |              |           | Q               | Generate activ | ation code |
|-------------|-----------------|--------------|-----------|-----------------|----------------|------------|
| Filters -   |                 |              |           |                 |                |            |
| User 🗸      | Seat held until | Created on   | Status    | Activation code |                |            |
| TaeJun.Park | Feb 05, 2024    | Jan 22, 2024 | Inactive  |                 |                | ••• •      |
| MDS18       |                 | Dec 04, 2023 | Activated |                 |                | ••• •      |
| MDS16       |                 | Dec 04, 2023 | Activated |                 |                |            |
| MDS15       |                 | Dec 04, 2023 | Activated |                 |                | ••• •      |

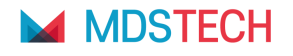

### (클라이언트)Cloud License Server 환경 셋업 가이드

#### • Keil MDK의 경우

- File > License Management > User-Based License > Activate/Deactivate 클릭
- Arm Development Studio의 경우
  - Window > Preferences > Arm DS > Product Licenses > Manage Arm User-Based Licenses 클릭
- 전 페이지에서 생성한 Activation Code를 입력 후 Activate를 클릭하여 라이선스 등록을 마무리합니다.

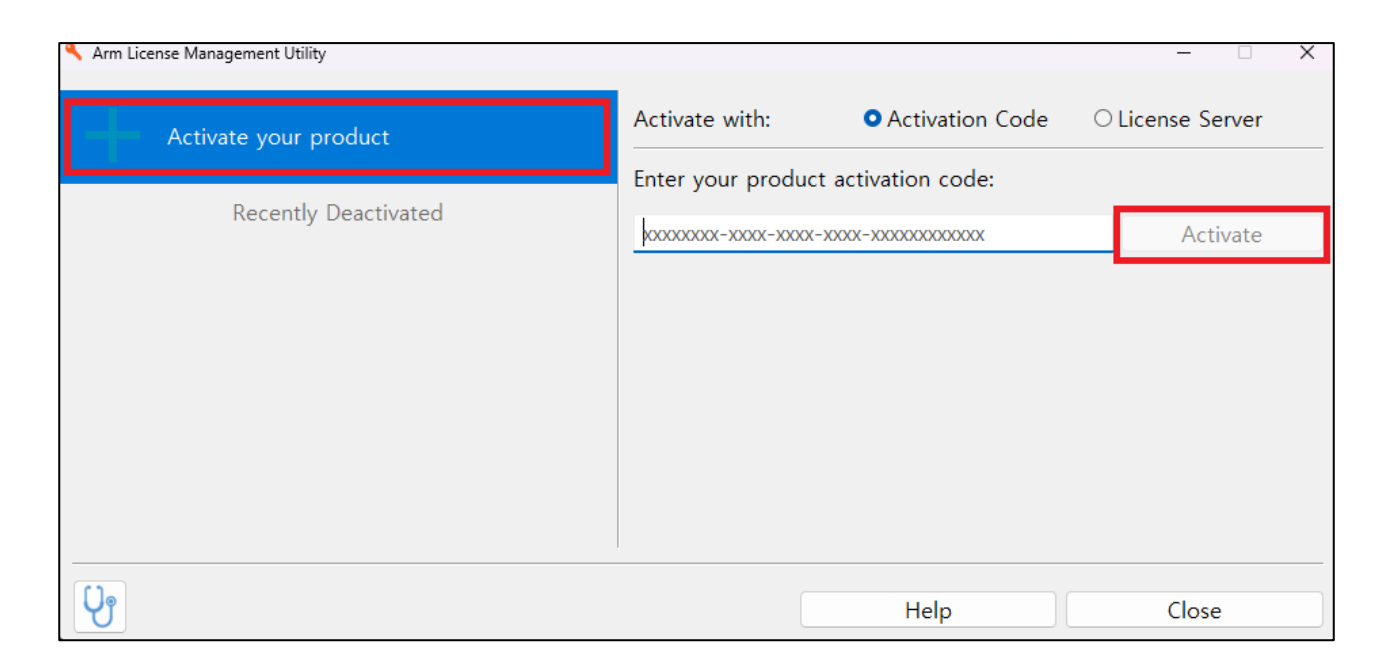

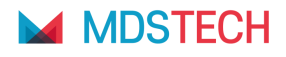

### (클라이언트)Cloud License Server 환경 셋업 가이드

#### • 컴파일러 Standalone 방식의 경우 컴파일러 설치 폴더 > bin 폴더로 이동합니다.

#### • armlm 실행파일을 확인합니다.

- Window의 경우 armlm.exe
- Linux의 경우 armlm 이미지

| 🔳 armar.exe     | 2022-03-04 오전 1:24 | 응용 프로그램    | 4,055KB  |
|-----------------|--------------------|------------|----------|
| 🔳 armasm.exe    | 2022-03-04 오전 1:23 | 응용 프로그램    | 14,035KB |
| 🔳 armclang.exe  | 2022-03-04 오전 1:24 | 응용 프로그램    | 80,043KB |
| armlink.exe     | 2022-03-04 오전 1:23 | 응용 프로그램    | 10,512KB |
| 🗟 armlm.dll     | 2022-02-23 오전 2:02 | 응용 프로그램 확장 | 40KB     |
| armlm.exe       | 2022-02-23 오전 1:00 | 응용 프로그램    | 5,772KB  |
| armlm-ipc.exe   | 2022-02-23 오전 1:00 | 응용 프로그램    | 5,783KB  |
| s concrt140.dll | 2020-09-29 오전 1:52 | 응용 프로그램 확장 | 325KB    |

- 해당 경로에서 터미널을 Open합니다.
  - 컴파일러가 설치된 폴더 안의 bin 폴더에서 터미널 열기

•./armlm activate --code <활성화 코드> 명령으로 라이선스 등록을 마무리합니다.

• ./arm deactivate --code <활성화 코드> 명령으로 라이선스 비활성화 가능

# LLS(Linux license server) 설치 가이드

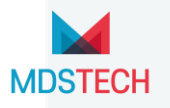

#### • LLS는 특정 리눅스 버전에서 설치 가능합니다.

• Red Hat Enterprise Linux / CentOS 7 & 8 / Ubuntu 20.04 LTS

#### • 리눅스 PC에서 필수 라이브러리를 설치합니다.

sudo apt update

sudo apt install –y openjdk-11-jre-headless python-is-python3

### • 서버 S/W를 다운로드 후 리눅스 PC에 설치합니다.

- <u>https://lm.arm.com/downloads</u> 링크에서 flexnetls-armImd-<version>.tar.gz 파일 다운로드 후 리눅스 PC로 전송
- tar -xf flexnetls-armImd-<version>.tar.gz 명령으로 압축 해제
- sudo ./flexnetls-armImd-<version>/install\_license\_server 명령으로 리눅스 서버 설치
- 정상적으로 설치되었으면 다음의 로그가 표시되고 서버 S/W를 자동으로 실행합니다.

License server service flexnetls-armlmd is starting, and will start automatically on system start-up. Waiting for license server... (up to 120 seconds, or press CTRL-C to stop waiting)

License server running and ready to accept requests at http://<external server name or IP address>:7070

•서버 라이선스 S/W의 Default 설치 경로는 /opt/flexnetIs-armImd 입니다.

#### • 설치 디렉토리의 bin 폴더를 환경 변수로 지정하여 쉽게 명령을 불러올 수 있습니다.

- export PATH=/opt/flexnetls-armlmd/bin:\$PATH
- 영구적으로 환경 변수를 지정하려면 다음 명령 실행

• sudo vi ~/.bashrc 명령, 맨 아래줄에 export ARMLM="opt/flexnetIs-armImd/bin", export PATH=\$PATH:\$ARMLM 2줄 추가

• 저장 후 source ~/.bashrc 명령

#### • 아래 명령을 실행하여 Arm 라이선스 서버 비밀번호를 변경합니다.

| <ul> <li>armlm_change_admin_password</li> </ul> | park@park:~/Desktop\$_armlm_change_admin_password<br>Default administrative account password detected.      |
|-------------------------------------------------|----------------------------------------------------------------------------------------------------|
| • 비밀번호는 대소문자, 숫자, 특수문자가 포함되어야 함                 | Please enter and confirm the NEW password for the administrative account.                                   |
| • 비밀번호는 로컬에만 지정. 비밀번호를 잊어버렸을 경우                 | The new password must meet the following criteria:<br>- Between 8 and 64 characters<br>- At least one digit |
| 라이선스 서버를 다시 설치해야 하므로 주의할 것                      | - At least one uppercase character<br>- At least one special character (for example _^*\$-+? &=!%{}/#@)     |
| • 성공적으로 변경되었을 경우 다음의 메시지 출력                     | - No whitespace characters                                                                                  |
|                                                 | NEW password:<br>Confirm NEW password:                                                                      |
|                                                 | Administrative account password changed successfully                                                        |

- 아래 명령을 입력 후, 사용할 호스트 ID와 MAC주소를 기억합니다. "selected" : { armlm show hosted "hostidType" : "ETHERNET", "hostidValue" : "001122334455" }. • 서버 구성 정보를 수정합니다. # Make sure you are familiar with the docume # before making changes to this file. • sudo vi /opt/flexnetls-armlmd/server/local-configuration.yaml 명령 # HTTP listening port. Default is 7070. You • 사용할 port 번호 수정, default 포트번호는 7070 # syntax: '[127.0.0.1].7070'. port: 8226 • (선택) active-hostid 주석(#) 해제 후 위에서 기억한 MAC 주소 입력 # Specify the hostid to be used. Syntax: 685 예시) active-hostid: 445566778899/EHTERNET # of the hostids reported by armlm show host # hostid after the license server has been r • 변경 사항 확인 후 저장 # considered as different and any licenses a # will be unavailable. active-hostid: C85B76EF1D2E/ETHERNET
- 라이선스 서버를 재 시작하여 변경사항을 저장합니다.
  - sudo systemctl restart flexnet-armlmd

park@park:~/Desktop\$ sudo systemctl restart flexnetls-armlmd

MAC/Type

#### • 현재 서버 정보를 확인하기 위해 다음의 명령을 입력합니다.

armlm\_check\_server\_status

park@park:~/Desktop\$ armlm\_check\_server\_status
License server running and ready to accept requests at http://<external server n
ame or IP address>:8226

- 만약 서버가 실행 중이 아닐 경우, 아래 명령으로 서버 실행
- sudo systemctl start flexnetls-armImd
- 아래 명령으로 identity 파일을 생성합니다.
  - armlm\_generate\_server\_identity --identity-file identity.bin
  - 아까 재설정한 arm 라이선스 서버 비밀번호 입력

park@park:~/Desktop\$ armlm\_generate\_server\_identity --identity-file identity.bin
Generating the license server identity file.
Password for 'admin':
Activation response written to /home/park/Desktop/identity.bin

• identity.bin 파일 생성 확인

#### • identity.bin 파일을 등록합니다

- 이 작업은 서버, 클라이언트 등 어느 PC에서 해도 상관 없음
- <u>https://developer.arm.com/support/licensing/user-based/servers</u> 페이지 이동 후 Register a server 클릭
- Choose or drag & drop your identity file here 클릭
- identity.bin 파일 등록 후 Upload file & register server 클릭
- Server name은 공란으로 둘 경우, ARM-(랜덤숫자)로 자동 설정

| Reg                        | ×<br>ister server             |
|----------------------------|-------------------------------|
| Server name                |                               |
| Server name                |                               |
|                            |                               |
| Selected file:identity.bin |                               |
|                            |                               |
| Cancel                     | Upload file & register server |

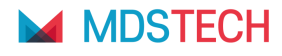

#### • 아래 경로에서 라이선스 서버가 정상적으로 등록되었는지 확인합니다.

• <u>https://developer.arm.com/support/licensing/user-based/servers</u>

| Products Servers Orders |                                                     |                |
|-------------------------|-----------------------------------------------------|----------------|
| Local Servers           |                                                     |                |
|                         | C85B76EF1D2E                                        | Offline        |
| Register a server       | PRODUCTS<br><b>Development Studio UBL Gold FUSA</b> | <b>O</b> seats |
|                         |                                                     |                |

#### • 등록된 서버 버튼을 클릭하여 관리 페이지로 이동합니다.

- 가장 위에 서버 라이선스 서버의 MAC주소 표시
- PRODUCTS에 구매 라이선스 종류 표시

- 서버에서 사용할 라이선스 Seat 수를 지정합니다.
  - Default는 0
  - 변경 사항이 있다면 Confirm Changes 버튼 활성화
- Confirm Changes 버튼을 눌러 변경 사항을 저장합니다.
  - 변경 사항이 없다면 Confirm Changes 버튼 비활성화
- 라이선스.bin 파일을 다운로드 합니다. 🧲
  - Manage Server > Download licenses 클릭
  - 다운로드 받은 라이선스.bin파일 서버 PC로 복사
  - 라이선스.bin 파일은 관리 가능한 파일에 저장하는 것이 좋음

### • 라이선스.bin 파일 포맷은 다음과 같습니다.

• licenses-<서버 MAC 주소>-<라이선스 생성일>.bin 예시) licenses-C85B76EF1D2E-2024-01-30\_02-59-36.bin

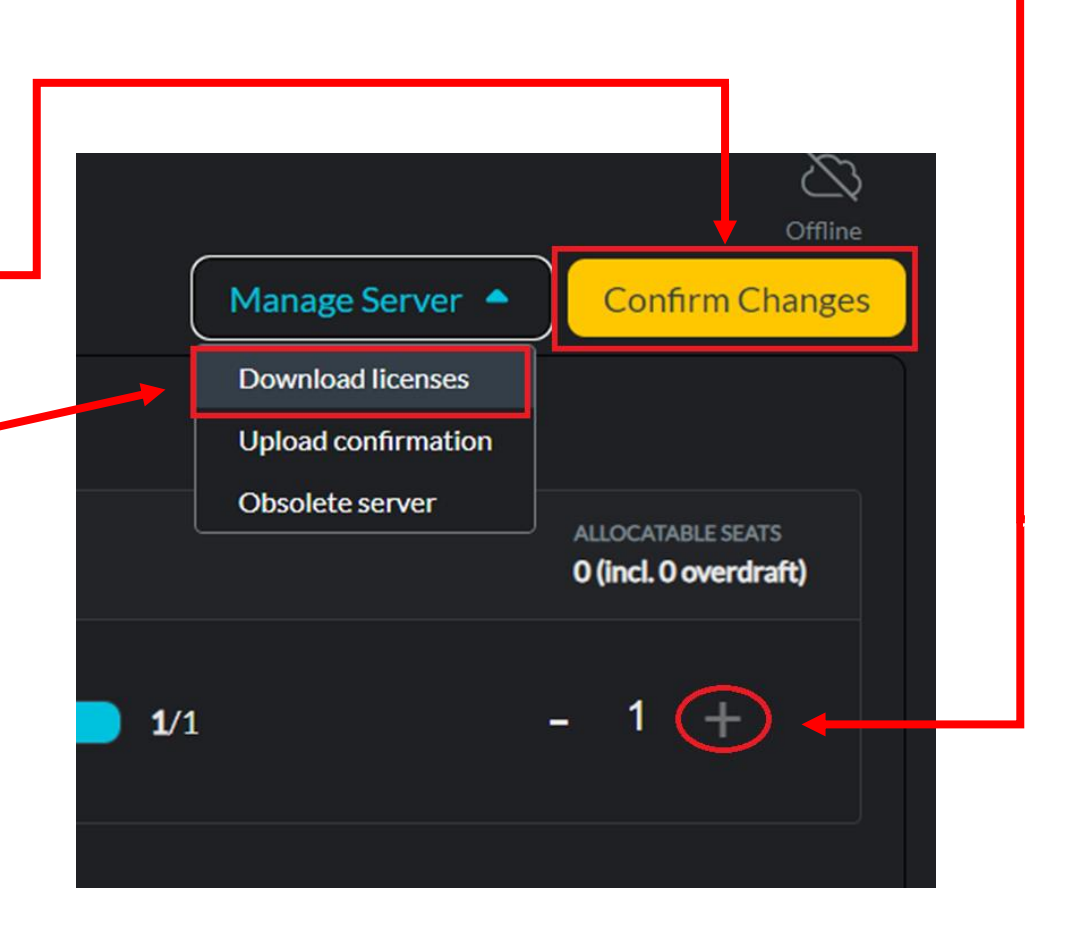

- 아래 명령으로 라이선스를 등록합니다.
  - armlm\_update\_licenses --data-file <라이선스 bin파일>

park@park:~/Desktop\$ armlm\_update\_licenses --data-file licenses-C85B76EF1D2E-202
4-01-30\_02-59-36.bin
Password for 'admin:'
Licenses have been successfully updated. No confirmation is required.

- 라이선스 서버 비밀번호 입력
- 다음 로그가 출력되면 정상적으로 등록된 것입니다.

Licenses have been successfully updated. No confirmation is required.

#### • Keil MDK의 경우

- File > License Management > User-Based License > Activate/Deactivate 클릭
- Arm Development Studio의 경우
  - Window > Preferences > Arm DS > Product Licenses > Manage Arm User-Based Licenses 클릭
- Activate your product > License Server 선택 후 Server 주소를 입력합니다.
  - http://<아이피 주소>:<포트 번호> 입력 후 Query 버튼 클릭
  - 제품 확인 후 Activate 클릭 후 라이선스 활성화

| Arm License Management Utility |                   |                     | - 🗆 X            |
|--------------------------------|-------------------|---------------------|------------------|
| Activate your product          | Activate with:    | ○ Activation Code   | • License Server |
|                                | Enter your licens | e server address:   |                  |
|                                | http://192.168.3  | 5.147:8226          | Query            |
|                                | Select the produ  | ct to activate:     |                  |
|                                | Arm Developme     | nt Studio Gold FuSa | ~ Activate       |
|                                |                   |                     |                  |
|                                |                   |                     |                  |
|                                |                   |                     |                  |
|                                |                   |                     |                  |
| <b>U</b>                       |                   | Help                | Close            |

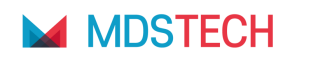

#### • 컴파일러 Standalone 방식의 경우 컴파일러 설치 폴더 > bin 폴더로 이동합니다.

#### • armlm 실행파일을 확인합니다.

- Window의 경우 armlm.exe
- Linux의 경우 armlm 이미지

| 🔳 armar.exe     | 2022-03-04 오전 1:24 | 응용 프로그램    | 4,055KB  |
|-----------------|--------------------|------------|----------|
| 💷 armasm.exe    | 2022-03-04 오전 1:23 | 응용 프로그램    | 14,035KB |
| 📧 armclang.exe  | 2022-03-04 오전 1:24 | 응용 프로그램    | 80,043KB |
| armlink.exe     | 2022-03-04 오전 1:23 | 응용 프로그램    | 10,512KB |
| 🗟 armim.dli     | 2022-02-23 오전 2:02 | 응용 프로그램 확장 | 40KB     |
| armlm.exe       | 2022-02-23 오전 1:00 | 응용 프로그램    | 5,772KB  |
| armlm-ipc.exe   | 2022-02-23 오전 1:00 | 응용 프로그램    | 5,783KB  |
| 🗟 concrt140.dll | 2020-09-29 오전 1:52 | 응용 프로그램 확장 | 325KB    |

- 해당 경로에서 터미널을 Open합니다.
  - 컴파일러가 설치된 폴더 안의 bin 폴더에서 터미널 열기
- ./armlm activate --server http://<IP주소>:<포트 번호> --product <Product Code> 명령으로 라이선스 등록을 완료합니다.

PS C:\Program Files (x86)\ArmCompilerforEmbedded6.21\bin> armlm activate --server http://192.168.35.147:8226 --product AB123 Activation of Arm Development Studio Gold FuSa was successful.

• ./armlm deactivate --product (Product Code) 명령으로 라이선스 비활성화 가능

# LLS(Cloud license server) 관리자 가이드

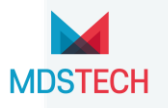

### Cloud License Server 라이선스 관리자 가이드

#### • <u>Arm User Based Lisence 포탈</u>에 로그인 합니다.

- 활성화된 제품 타일을 클릭합니다.
  - 활성화된 제품이 없고 Add a product만 보일 경우 본 매뉴얼을 참고하여 제품을 추가합니다.
- 표시된 테이블에서 User는 활성화된 PC의 이름을 표시합니다.
  - 생성된 활성화 코드를 등록한 PC가 없다면 공란으로 표시됩니다.

#### • 활성화 코드 우측의 🔤 🖬 버튼을 클릭하면 2가지 기능을 사용할 수 있습니다.

- Copy activation code, 활성화 코드를 PC 클립보드로 복사합니다.
- Revoke activation code 활성화 코드를 취소합니다.
- Revoke activation code를 클릭하면 아래의 둘 중 하나의 결과를 얻습니다.

#### • 활성화 코드 즉시 삭제

- 활성화 코드를 PC에 등록하지 않은 경우
- 활성화 코드를 PC에 등록했지만 해당 PC에서 Arm tool을 7일 동안 사용하지 않은 경우

#### • 활성화 코드 비활성화

- 활성화 코드를 PC에 등록했고 해당 PC에서 Arm tool을 7일 동안 사용한 경우
- 이 경우에 해당 PC에서 Arm tool을 사용해도 생명주기가 갱신되지 않음

• 활성화 코드가 삭제되면 시트에 개수가 채워지며 다른 사용자에게 활성화 코드를 부여할 수 있습니다.

### Linux License Server 관리자 가이드

#### • 라이선스 서버를 정지하기 위해 아래 명령을 입력합니다.

- sudo systemctl stop flexnetls-armlmd
- 라이선스 서버를 시작/재시작하기 위해 아래 명령을 입력합니다.
  - sudo systemctl start flexnetls-armImd (시작) / sudo systemctl restart flexnetls-armImd (재시작)

#### • 라이선스 서버를 확인하기 위해 아래 명령을 입력합니다.

• armlmd\_check\_server\_status

#### • 서버에 등록된 라이선스를 확인하기 위해 아래 명령을 입력합니다.

armIm\_list\_product --show-expired --utc

#### • 관리자 비밀번호를 변경하기 위해서 아래 명령을 입력합니다.

- armlm\_change\_admin\_password
- 비밀번호는 아래의 기준을 만족해야 합니다.
- 8~64자
- 최소 한 자리 숫자
- 최소 한 자리 대문자
- 최소 1개의 특수문자
- 공백이 없음
- 비밀번호가 정상적으로 변경되면 다음의 출력을 확인할 수 있습니다.

Administrative account password changed successfully

#### • 현재 라이선스 서버가 실행 중인지 확인하려면 아래 명령을 입력합니다.

- armlm\_check\_server\_status
- 서버가 실행 중이 아니라면 다음 명령을 사용하여 서버를 시작합니다.
  - sudo systemctl start flexnetls-armlmd
- 라이선스 서버가 시작되지 않으면 systemctl에서 오류 확인이 가능합니다.
  - Journalctl -u flexnetls-armlmd.service.b
- 라이선스와 사용량 체크와 만료된 라이선스를 확인하려면 아래 명령을 입력합니다.
  - armIm\_list\_products –show-expired
- 현재 사용량 리스트를 체크하려면 아래 명령을 입력합니다.
  - armlm\_list\_users

#### • Arm 라이선스 포털에서 사용할 수 있는 라이선스 수가 서버에 할당된 활성화 코드 또는 라이선스 수를 초과하는 경우

- Arm 라이선스 포털의 제품 타일에 유효 시트보다 활성화 코드나 할당된 좌석이 더 많다는 경고가 표시됩니다.
- 이 때 새로운 활성화 코드(CLS)나 라이선스 서버(LLS)에 라이선스를 할당할 수 없으므로 초과된 라이선스 수를 감소시켜야 합니다.

### Linux License Server 관리자 가이드

#### • 전 라이선스 관리자가 퇴사/부서이동 등으로 라이선스 서버에 엑세스 할 수 없는 경우 아래로 진행합니다.

- <u>Arm User Based Lisence 포탈</u>에 로그인합니다.
- 제품 탭을 클릭하고 Local Server 탭을 클릭하면 라이선스 서버 이름이 Server name 열에 나열됩니다.
- 해당 화면을 캡처한 후 MDS테크에 연락하십시오.
  - Arm UBL 관리 포탈에서 사용자가 직접 라이선스가 불가능합니다.
  - 이전 서버를 완전히 폐기하도록 Arm 차원의 작업이 필요합니다.

#### • LLS에서 CLS로 이전하는 등의 사유로 라이선스 서버를 삭제/폐기하고 싶다면 아래로 진행합니다.

- 아래 명령으로 라이선스 서버를 정지합니다.
  - sudo systemctl stop flexnetls-armlmd
- 현재 터미널 경로를 아래의 2가지 경로를 제외한 경로로 변경합니다.
  - 라이선스 서버 설치 Default 경로: /opt/flexnetls-armImd
  - 데이터 저장 Default 경로: /var/opt/flexnetls-armImd
- 아래 명령으로 라이선스 서버를 제거합니다.
  - sudo <라이선스 서버 설치 경로)/bin/armlm\_uninstall\_license\_server --delete-storage
  - --delete-storage는 선택 사항입니다. 이 플래그를 삽입하면 할당된 라이선스, 관리자 비밀번호, 서버 구성을 포함한 모든 데이터를 삭제 합니다.
- 라이선스 서버 삭제 또는 폐기하기 전 사전 검토 바랍니다.

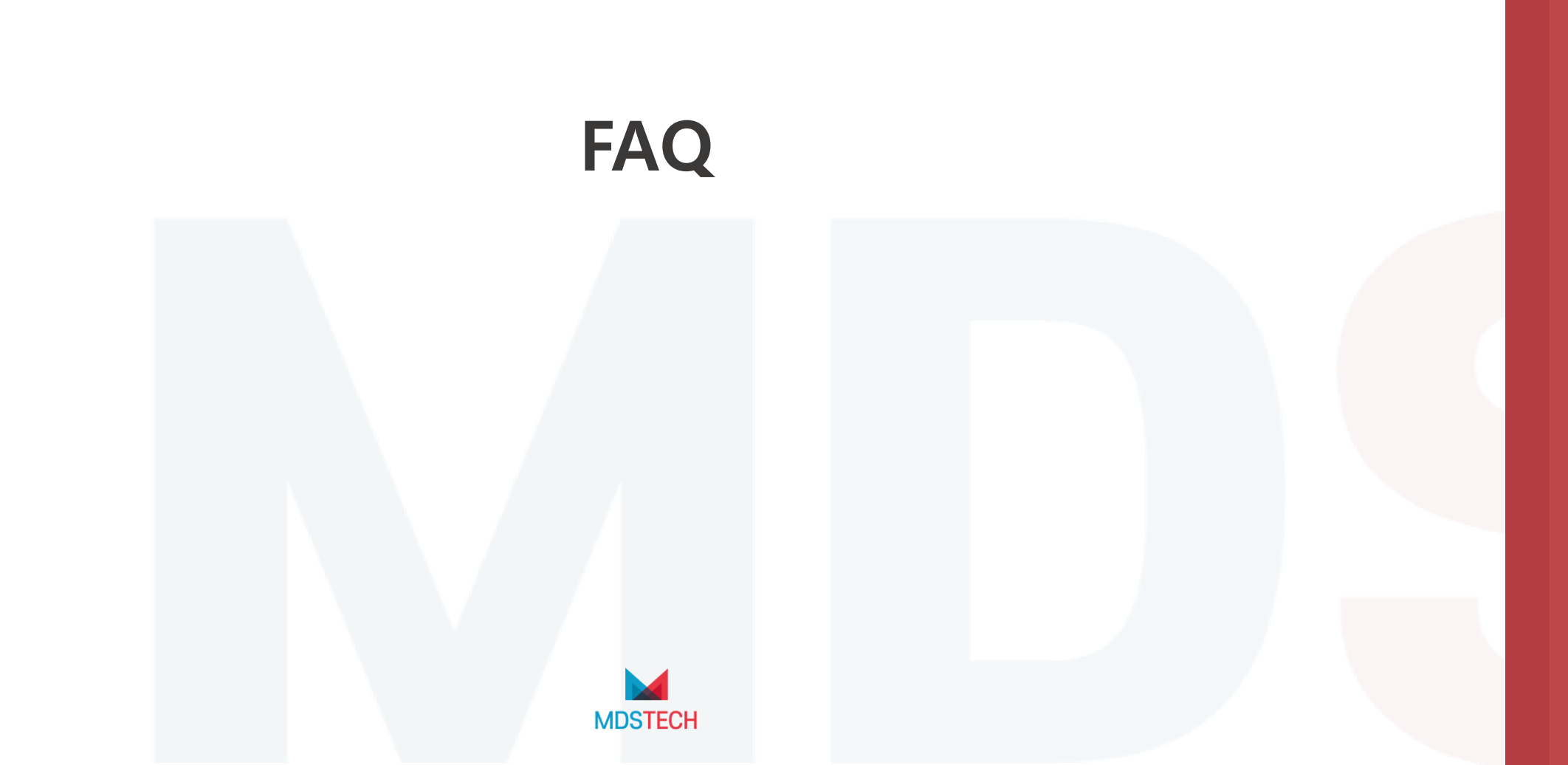

### (리눅스)사용자 PC에서 라이선스 서버 URL 유효 여부 확인하는 방법

#### • 클라이언트에서 라이선스 서버 URL을 인식할 수 있는지 확인 할 수 있습니다.

- armIm inspect -server <서버 URL> 명령
  - 서버 URL은 http://<IP address>:<Port>로 구성
- <Tools 설치 폴더>/bin에 armlm 파일 위치
- 클라이언트가 서버에 연결할 수 있는 경우 이 명령은 서버에서 사용 가능한 다양한 라이선스를 반환

PS C:\Program Files\Arm\Development Studio 2024.0\bin> armlm inspect --server http://192.168.35.147:8226 1 product found on license server http://192.168.35.147:8226:

Arm Development Studio Gold FuSa Product code: DEVST-GLDF Order Id: 0000214172, valid until: 2024-11-02

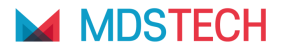

### (리눅스)flexnetls-armImd-<version>/install\_license\_server 옵션

#### • 리눅스 PC에서 라이선스 서버를 설치할 때 사용 가능한 옵션은 다음과 같습니다.

sudo [-E] flexnetls-armlmd-<version>/install\_license\_server [--port <port>] [--install-dir <installation directory>] [--data-dir <data\_directory>] [--user <user>] [--group <group>]

#### • -E

• 매개변수는 명령을 루트로 실행할 때 현재 사용자의 환경을 보존합니다. 이는 JVM(Java Virtual Machine)의 위치가 현재 사용자 환경에 설정된 JAVA\_HOME 환경 변수에 의존 하는 경우 필요할 수 있습니다.

#### ort>

• 라이선스 서버가 수신 대기하는 TCP 네트워크 포트를 지정합니다. --port 매개변수가 지정되지 않은 경우 포트는 기본적으로 7070으로 설정됩니다. 이 포트 범위는 루트로 실 행되는 프로세스용으로 예약되어 있으므로 1024 이하의 포트번호를 지정할 수 없습니다.

#### <installation\_directory>

• 라이선스 서버 소프트웨어의 설치 디렉토리입니다. -- installation directory 매개변수가 지정되지 않은 경우 설치 디렉터리는 기본적으로 /opt/flexnetls-armImd로 설정됩니다.

#### <data\_directory>

• 라이선스 서버 상태 파일 및 로그를 저장하는 데 사용되는 디렉터리입니다. --data-dir 매개변수가 지정되지 않은 경우 데이터 디렉터리의 기본값은 /var/opt/flexnetls/armImd 입니다.

#### <user>

• 라이선스 서버가 실행되는 사용자 이름입니다. --user 매개변수가 지정되지 않은 경우 라이선스 서버는 flexnetls 사용자로 실행됩니다.

#### • <group>

• 라이선스 서버가 실행되는 그룹 이름입니다. --group 매개변수가 지정되지 않은 경우 라이선스 서버는 flexnetls 그룹으로 실행됩니다.

#### • 라이선스 서버는 설치 프로세스가 완료되었을 때 자동 시작되며 서버 PC가 다시 시작될 때 자동으로 시작됩니다.

### (리눅스)라이선스 서버 설치 후

- 라이선스 서버가 설치되면 자동으로 시작됩니다.
- 라이선스 서버 서비스는 PC와 함께 자동으로 시작 및 중지되도록 구성됩니다.
- 설치 디렉토리에는 아래의 파일이 포함됩니다.
  - bin에는 관리 유틸리티가 포함되어 있습니다.
  - etc에는 데이터 및 서버 디렉토리에 대한 경로를 자세히 설명하는 경로 텍스트 파일이 포함되어 있습니다.
  - server에는 라이선스 서버 데몬과 관련 구성 파일이 포함되어 있습니다.
  - License\_terms에는 소프트웨어 라이선스 계약이 포함되어 있습니다.
  - VERSION 텍스트 파일에는 라이선스 서버 버전이 설명되어 있습니다.
- 설치 중에 설치 경로를 변경하지 않은 경우 설치 디렉토리의 기본 값은 다음과 같습니다.
  - /opt/flexnetls-armImd

#### • 활성화 후 사용자는 7일 동안 제품 라이선스에 할당됩니다.

• 사용자가 UBL을 지원하는 Arm 개발 도구를 7일 이후에 사용하면 활성화 코드 URL 또는 라이선스 서버에 연락하여 다음 7일 동안 라이선 스가 갱신됩니다.

• 7일 이후에도 사용하지 않을 경우, 서버에서 해당 라이선스 활성화 코드를 Revoke하여 새로운 사용자에게 부여할 수 있습니다.

#### • 제품 라이선스를 연장할 수 없는 경우에도 7일 제한이 만료될 때까지 라이선스가 부여된 대로 제품을 사용할 수 있습니다.

• 이는 장치가 라이선스 서버에 접속할 수 없는 경우 발생할 수 있습니다.

#### • 여러 장치에서 라이선스 활성화할 수 있습니다.

- 사용자에게 할당된 제품 라이선스는 여러 장치에서 사용할 수 있습니다.
- 다음 방법 중 하나를 사용하여 사용자에게 할당된 라이선스를 다른 장치에서 사용할 수 있도록 할 수 있습니다.
  - 새 장치에서 동일한 사용자가 있는 Arm 개발 도구에 대한 제품 라이선스를 활성화합니다.
  - 캐시된 Arm 제품 라이선스 세부 정보는 .armlm 디렉터리에 저장됩니다.
  - Arm 개발 도구를 사용하는 다른 장치는 다음과 같은 방법으로 캐시된 라이선스를 사용할 수 있습니다.
  - .armlm 디렉터리를 새 장치의 로컬 디렉터리에 복사합니다.

• .armlm 디렉터리를 네트워크 디렉터리에 복사합니다. 새 장치에서 ARMLM\_CACHED\_LICENSES\_LOCATION 환경 변수를 네트워크 드라이브의 .armlm 위치로 설정합니다.

### Keil MDK Professional UBL로 PK51 사용하는 방법

- Keil MDK Professional UBL은 이전 Keil tool도 사용할 수 있습니다.
  - MDK 5.37 이전 버전, PK51, PK166, DK251
- OS에 맞는 <u>Arm License Management를 다운로드</u>합니다.
- 다운로드한 압축 파일을 압축 해제합니다.
- bin폴더로 이동 후, armlm-gui.exe를 실행합니다.
- CLS/LLS에 맞게 UBL을 활성화 합니다(본 매뉴얼 참고)
- armlm-gui.exe를 닫습니다.
- bin 폴더에서 마우스 우 클릭을 통해 터미널(cmd/powershell)을 엽니다.
- 아래 명령을 입력하면 해당 Tool에 맞게 LIC가 터미널에 출력됩니다. armlm genlic
- 생성된 LIC를 Keil에 등록합니다.

| License ID Codes | (LIC):                                 |
|------------------|----------------------------------------|
| - For Keil MDK:  | 8MZ70-VT1M1-F270K-C7TX3-3FT8N-5EIHB    |
| - For Keil PK51  | : WH72V-8FI8T-28FU5-UUG9Y-EABNS-K9D06  |
| - For Keil PK16  | 6: SDETC-RPZW7-KYI1H-962WS-BNS98-D5AQJ |
| - For Keil DK25  | 1: 8DIGR-E2G7R-WQYEI-6FVVA-X9RMT-7LG15 |

### Procedure

- 1. Download the Arm licensing utilities file from the Arm website:
  - Windows x86 64-bit
  - Linux x86 64-bit
  - Linux Arm 64-bit
  - macOS Universal (x86 64-bit and Arm 64-bit)

### 사용자가 UBL 생명주기를 수동으로 연장하는 방법

#### • GUI 수동 연장 방법

• Arm License Management Utility에서 활성화된 라이선스를 클릭하고 Reactivate를 클릭합니다.

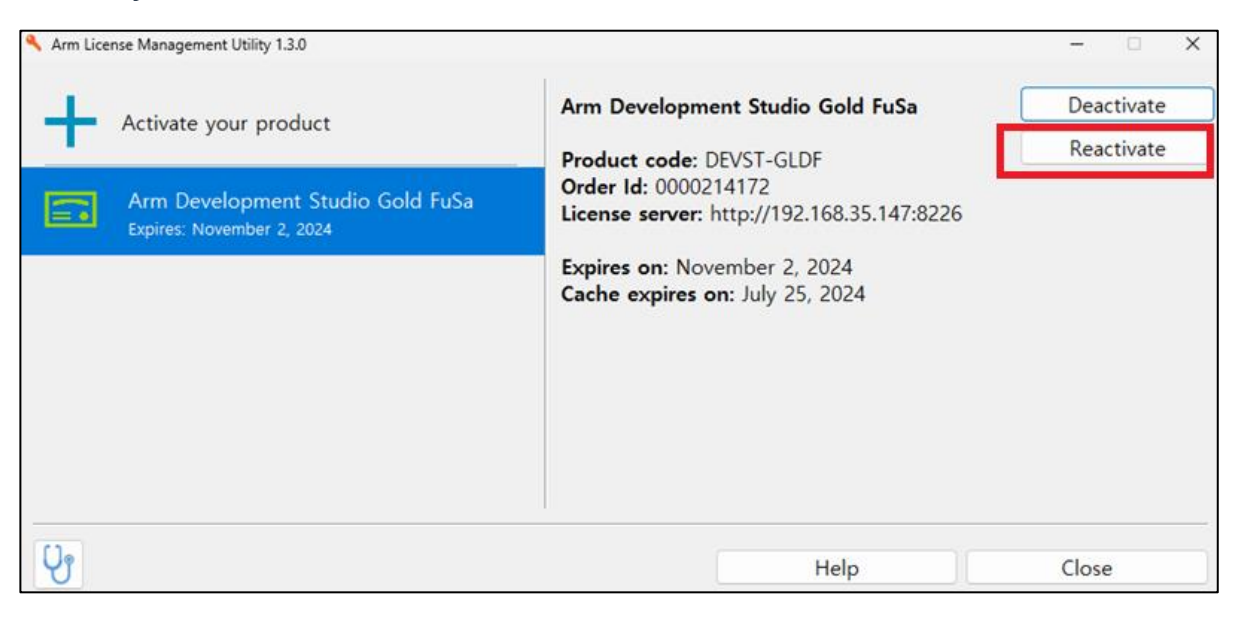

#### • CMD 수동 연장 방법

- armlm 실행 파일이 있는 bin 폴더로 이동합니다.
- 관리자 권한으로 터미널을 열고 아래 명령을 입력합니다.

armlm reactivate --product <활성화 코드>

### 사용자가 UBL을 수동으로 비활성화하는 방법

#### • GUI 수동 연장 방법

• Arm License Management Utility에서 활성화된 라이선스를 클릭하고 Deactivate를 클릭합니다.

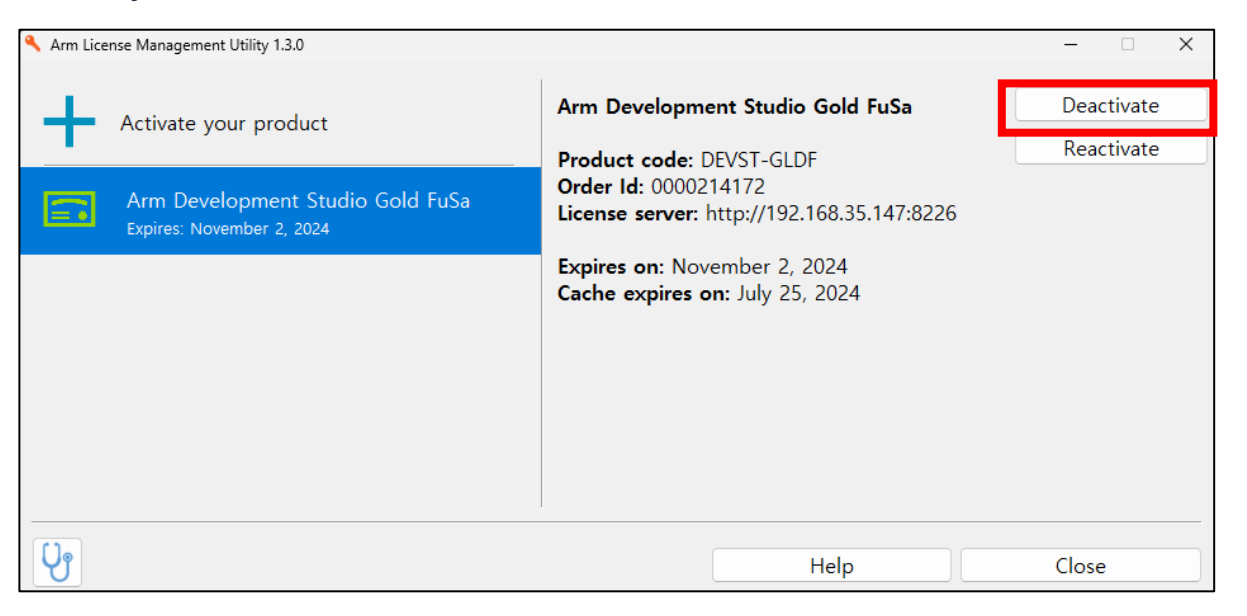

#### • CMD 수동 연장 방법

- armlm 실행 파일이 있는 bin 폴더로 이동합니다.
- 관리자 권한으로 터미널을 열고 아래 명령을 입력합니다.

armlm deactivate --product <활성화 코드>

### 자주 묻는 질문

- 기존 대비 UBL의 장점이 무엇인가요?
  - 빌드/테스트 속도 향상, 초기 도입 비용 대폭 감소, 유연성 증가 등이 있습니다.
- 우리 개발환경에서 UBL이 몇 Copy가 필요한지 어떻게 계산하나요?
  - 일반적으로 개발자의 수입니다.
  - 기존 FlexNet 환경으로 사용 중이라면 Imtools 로그를 공유해주시면 사용 통계를 제공해드립니다.
- UBL은 기존 Floating 라이선스와 호환성이 있나요?
  - 호환되지 않으며 서로 다르게 운용해야 합니다.
- 출장 등의 이유로 회사 밖에서 사용할 수 있나요?
  - CLS의 경우 인터넷이 연결되어 있다면 언제든지 사용 가능합니다.
  - LLS의 경우 서버와 연결이 가능하거나 생명주기가 유효하다면 사용 가능합니다.
- 서버 관리 비용이 증가하나요?
  - CLS의 경우 서버 시작, 프로비저닝, 유지 관리할 필요가 없습니다.
  - LLS는 기존 Floating/FlexNet에 비해 데이터 In/Out이 현저히 줄어듭니다.
- 클라우드 또는 가상환경에서 사용할 수 있나요?
  - 클라우드 호스팅 개발환경은 주요 Use case이며 UBL에 내장된 기능입니다.

# THANK YOU

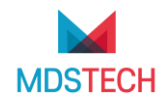

**본사** 13493 경기도 성남시 분당구 대왕판교로 644번길 49 DTC타워 9층 031-627-3000

㈜**MDS테크** www.mdstech.co.kr

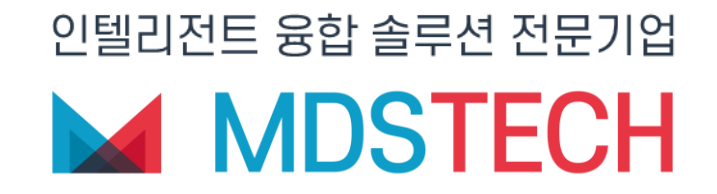